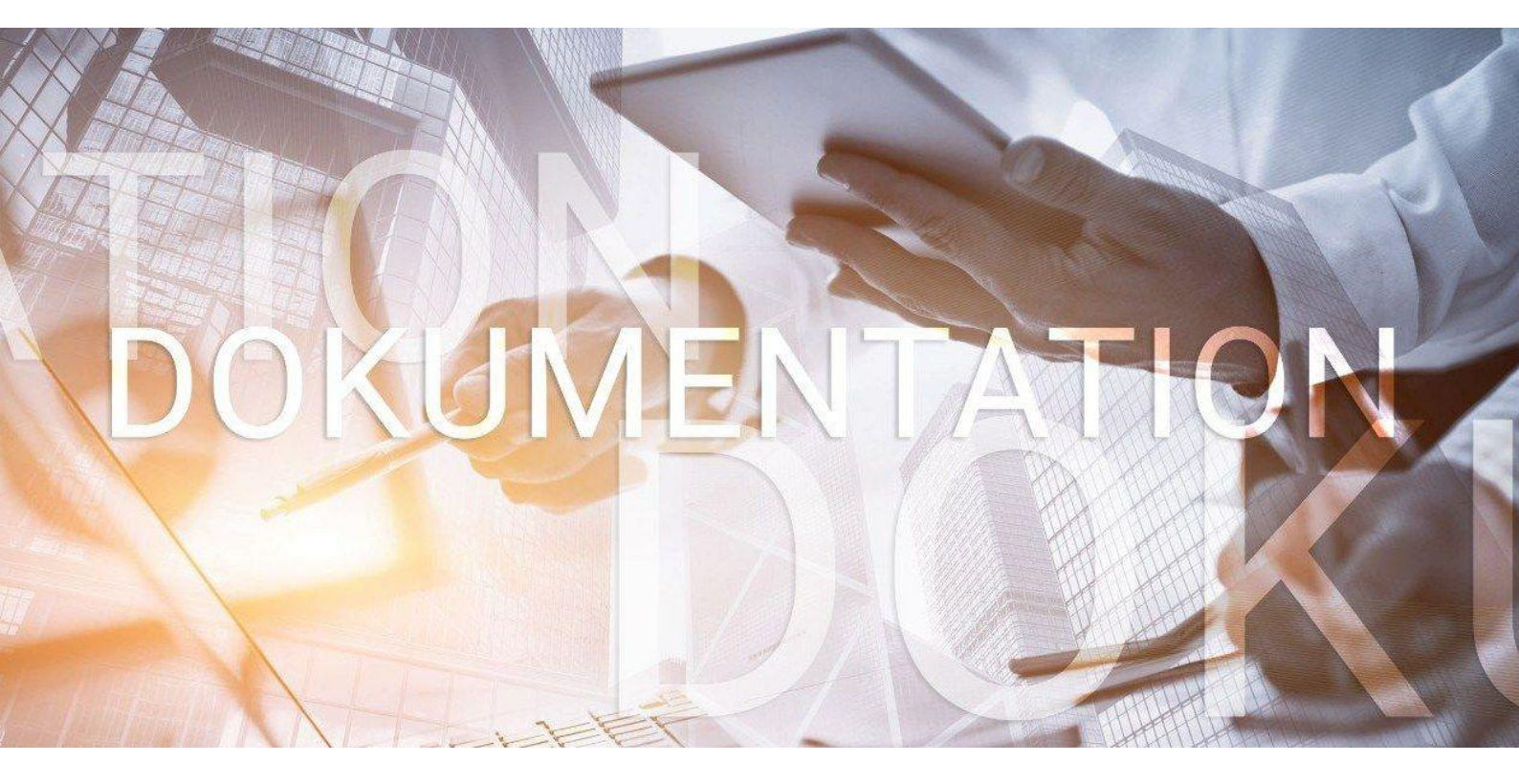

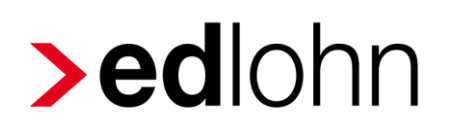

BAV Vertragsverwaltung

## Inhaltsverzeichnis

| 1 | BA∖  | / Vertragsverwaltung                                                 | . 4 |
|---|------|----------------------------------------------------------------------|-----|
|   | 1.1  | Allgemeines                                                          | . 4 |
|   | 1.2  | Firmenvertrag                                                        | . 5 |
|   | 1.2. | 1 Firmenvertrag anlegen                                              | . 5 |
|   | 1.2. | 2 Firmenvertrag zuordnen                                             | . 7 |
|   | 1.3  | Einzelvertrag                                                        | 15  |
|   | 1.3. | 1 Optionale Darstellung der einzelnen Verträge auf Entgeltabrechnung | 19  |
|   | 1.4  | Mischfinanzierung BAV-Verträge                                       | 20  |
|   | 1.5  | Verpflichtender AG-Zuschuss                                          | 21  |
|   | 1.6  | Förderbetrag § 100 EStG                                              | 23  |
|   | 1.7  | Zwölftelung der jährlichen Freibeträge                               | 26  |
|   | 1.8  | Buchungsliste                                                        | 27  |
|   | 1.9  | Auswertung BAV                                                       | 28  |
|   | 1.10 | Import BAV-Verträge                                                  | 29  |
|   | 1.11 | Erläuterung Hilfetexte                                               | 31  |
|   | 1.12 | Wissenswertes                                                        | 39  |
|   | 1.12 | 2.1 Pauschalierung – Berücksichtigung der SV-Freibeträge             | 39  |
|   | 1.12 | 2.2 Steuerfreiheit nach § 100 EStG hat Vorrang vor § 3 Nr.63         | 39  |
|   | 1.13 | Altersversorgung / Zusatzversorgung Baugewerbe                       | 40  |
|   | 1.13 | 3.1 Zusatzversorgung vorrangig steuer- und sozialversicherungsfrei   | 41  |
|   | (mo  | natliche Prüfung)                                                    | 41  |
|   | 1.13 | 3.2 Zusatzversorgung steuer- und sv-frei bis zur Ausschöpfung der    | 43  |
|   | Frei | grenzen zur BAV (jährliche Prüfung)                                  | 43  |

© 2020 by eurodata AG

Großblittersdorfer Str. 257-259, D-66119 Saarbrücken

Telefon +49 681 8808 0 | Telefax +49 681 8808 300

Internet: www.eurodata.de E-Mail: info@eurodata.de

Version: 1.2 Stand: 20.05.2022

Diese Dokumentation wurde von **eurodata** mit der gebotenen Sorgfalt und Gründlichkeit erstellt. **eurodata** übernimmt keinerlei Gewähr für die Aktualität, Korrektheit, Vollständigkeit oder Qualität der Angaben in der Dokumentation. Weiterhin übernimmt **eurodata** keine Haftung gegenüber den Benutzern der Dokumentation oder gegenüber Dritten, die über diese Dokumentation oder Teile davon Kenntnis erhalten. Insbesondere können von dritten Parteien gegenüber **eurodata** keine Verpflichtungen abgeleitet werden. Der Haftungsausschluss gilt nicht bei Vorsatz oder grober Fahrlässigkeit und soweit es sich um Schäden aufgrund der Verletzung des Lebens, des Körpers oder der Gesundheit handelt.

### 1 BAV Vertragsverwaltung

### **1.1 Allgemeines**

Die Verträge zur betrieblichen Altersvorsorge können in einer neuen Vertragsverwaltung erfasst werden. Es besteht die Möglichkeit Firmenverträge (Gruppenverträge) und Einzelverträge anzulegen.

#### Firma > rechte Maustaste > Zukunftssicherung

#### Arbeitnehmer > rechte Maustaste > Zukunftssicherung

#### Empfehlung:

Es ist sinnvoll, entweder die alten bekannten Lohnarten unter Lohnartengruppen > VWL / Zukunftssicherung oder die Vertragsverwaltung zu nutzen. Eine Mischung der alten Lohnarten mit den neuen Möglichkeiten ist nicht empfehlenswert. Sollten Sie die bisherigen Lohnarten genutzt haben, spricht nichts dagegen, diese in die neue Vertragsverwaltung zu übertagen. Die bisher aufgelaufenen Freibeträge werden mit übernommen.

Fachliteratur zum Thema betriebliche Altersvorsorge finden sie hier:

BMF-Schreiben vom 06.12.2017

GKV Spitzenverband Beitragsrechtliche Beurteilung

### **1.2 Firmenvertrag**

### **1.2.1 Firmenvertrag anlegen**

Um einen Firmenvertrag anzulegen, gehen Sie bitte über *Firma > rechte Maustaste > Zukunftssicherung > Neu.* 

|                                                                                                    | eu 🥟 前                                                       |                                                                                                    |            | & Verwendet (  |
|----------------------------------------------------------------------------------------------------|--------------------------------------------------------------|----------------------------------------------------------------------------------------------------|------------|----------------|
| Vertrag                                                                                                    | Art                                                          | Abgeschloss                                                                                                    | Sammelüber | Bankverbindung |
|                                                                                                    | Es wurden keine                                              | e Daten gefunden                                                                                                    |            |                |
|                                                                                                    |                                                              |                                                                                                    |            | Schliel        |
| euer Vertrag (Zukunftssicherung) - [                                                                                                    | Demo-Mandant BAV (Produktmana                                | gement) - Schritt 1 von 1                                                                                                    |            | ×              |
| euer Vertrag (Zukunftssicherung) - I<br>envertrag<br>rfassen Sie hier die wesentlichen<br>Versicherer*                                                                          | Demo-Mandant BAV (Produktmana<br>Merkmale zum Firmenvertrag  | gement) - Schritt 1 von 1<br>Vertragsnummer*                                                                                                 |            | ×              |
| euer Vertrag (Zukunftssicherung) - I<br>envertrag<br>Ifassen Sie hier die wesentlichen<br>Versicherer*<br>Art*<br>Direktversicherung                                            | Demo-Mandant BAV (Produktmana<br>Merkmale zum Firmenvertrag  | gement) - Schritt 1 von 1<br>Vertragsnummer*<br>HogarentePlus<br>Nein                                                                        |            | ×              |
| euer Vertrag (Zukunftssicherung) - I<br>envertrag<br>Ifassen Sie hier die wesentlichen<br>Versicherer*<br>Art*<br>Direktversicherung<br>Abgeschlossen am                        | Demo-Mandant BAV (Produktmana<br>Merkmale zum Firmenvertrag  | gement) - Schritt 1 von 1<br>Vertragsnummer*<br>HogarentePlus<br>Nein<br>Abweichende Kontenze                                                | uordnung   | ×              |
| euer Vertrag (Zukunftssicherung) - I<br>envertrag<br>Ifassen Sie hier die wesentlichen<br>Versicherer*<br>Art*<br>Direktversicherung<br>Abgeschlossen am<br>IBAN                | Demo-Mandant BAV (Produktmana<br>Merkmale zum Firmenvertrag  | gement) - Schritt 1 von 1<br>Vertragsnummer*<br>HogarentePlus<br>Nein<br>Abweichende Kontenze<br>Bank (BIC)                                  | uordnung   | ×              |
| euer Vertrag (Zukunftssicherung) - I<br>envertrag<br>Ifassen Sie hier die wesentlichen<br>Versicherer*<br>Art*<br>Direktversicherung<br>Abgeschlossen am<br>IBAN<br>Kontonummer | Demo-Mandant BAV (Produktmana)<br>Merkmale zum Firmenvertrag | gement) - Schritt 1 von 1<br>Vertragsnummer*<br>HogarentePlus<br>Nein<br>Abweichende Kontenze<br>Bank (BIC)<br>Zahlungsart*<br>[ohne Inhalt] | uordnung   | ×<br>•         |

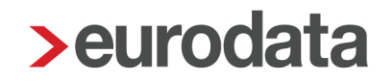

Die Pflichtangaben sind entsprechend gekennzeichnet.

Bei der Anlage des Gruppenvertrages können Sie wählen, ob die Zahlung pro Arbeitnehmer oder als Sammelüberweisung erfolgen soll. Die Standard-Vorbelegung zum Merkmal **Sammelüberweisung** lautet **Nein**.

Wenn alle Daten erfasst sind und der Dialog mit dem Button *Fertigstellen* beendet wird, sehen Sie eine Übersicht aller angelegten Firmenverträge.

Einen noch nicht zugeordneten Firmenvertrag können Sie über den Button 💼 löschen.

Über den Button 🌌 kann ein bestehender Firmenvertrag bearbeitet werden.

| Zukunftssicherung - Demo-Mandant BAV (Produktmanagement)       × |                               |                    |             |            |                |  |
|------------------------------------------------------------------|-------------------------------|--------------------|-------------|------------|----------------|--|
| Q Neu D Neu                                                      |                               |                    |             |            | & Verwendet    |  |
| 2                                                                | Vertrag                       | Art                | Abgeschloss | Sammelüber | Bankverbindung |  |
|                                                                  | AXA Lebensversicherung<br>789 | Pensionsfonds      | 01.01.2016  |            |                |  |
|                                                                  | Gerling Versicherung<br>456   | Pensionskasse      | 01.01.2017  | ~          |                |  |
|                                                                  | Saarland Versicherung<br>123  | Direktversicherung | 01.01.2018  |            |                |  |
|                                                                  | Schließen                     |                    |             |            |                |  |

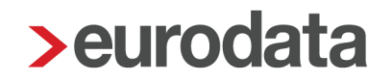

#### 1.2.2 Firmenvertrag zuordnen

Um einem Arbeitnehmer den angelegten Firmenvertrag zuzuordnen, gehen Sie bitte über *Arbeitnehmer > Zukunftssicherung > Neu > Firmenverträge* und markieren Sie den gewünschten Vertrag.

| > Verträge (Zukunftssicherung) - Wichti                                  | g Willi              |                    |                     |             |           |          | ×         |
|--------------------------------------------------------------------------|----------------------|--------------------|---------------------|-------------|-----------|----------|-----------|
| Q Suchen                                                                 | Ø 🖞                  | + +                |                     |             |           | P Ver    | wendet    |
| 🏲 Vertrag                                                                | Art                  | Pauschal           | AG-Zusch            | Förde       | Gültig    | Gültig   | Betrag    |
|                                                                          | Es wurd              | len keine D        | aten gefund         | len.        |           |          |           |
|                                                                          |                      |                    |                     |             |           |          | Schließen |
| Vertragsart<br>Wählen Sie aus, ob der Vertrag auf einem<br>Firmenvertrag | ı Firmenvertrag basi | ert oder ob Sie ei | nen Einzelvertrag ( | erfassen mö | chten.    |          |           |
| Vertrag                                                                  | Art                  | At                 | geschlossen am      | Sammel      | überweis  | Bankverb | indung    |
| AXA Lebensversicherung<br>789                                            | Pensionsfonds        | 01                 | .01.2016            |             |           |          |           |
| Gerling Versicherung<br>456                                              | Pensionskasse        | 01                 | .01.2017            |             | ~         |          |           |
| Saarland Versicherung<br>123                                             | Direktversicherun    | ıg 01              | .01.2018            |             |           |          |           |
| A Fehlerdetails Weiter Fertigstellen Abbrechen                           |                      |                    |                     |             | Abbrechen |          |           |

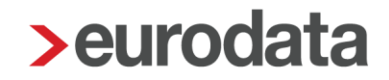

Im nächsten Schritt sind weitere Angaben zu tätigen, die sich auf die Besteuerung und Verbeitragung auswirken.

| itzliche Vertragsdaten<br>.egen Sie zusätzliche Angaben fest. |        |                                                           |
|---------------------------------------------------------------|--------|-----------------------------------------------------------|
| syell one zapadzirone zargaben reez                           |        |                                                           |
|                                                               |        |                                                           |
| Gültig ab*                                                    |        | Gültig bis                                                |
| 1                                                             | i      |                                                           |
| Versorgungszusage vom                                         |        | abweichende Vertragsnummer                                |
|                                                               |        |                                                           |
| Vertrag ruht                                                  |        |                                                           |
| Nein                                                          | •      |                                                           |
| Entgeltumwandlung [€]                                         |        | Zusätzliche Vergütung AG [€]                              |
| 0,00                                                          |        | 0,00                                                      |
| Bezugsart                                                     |        | Zahlungsweise                                             |
| Laufender Bezug                                               | •      | Keine                                                     |
| Zahlung aussetzen                                             |        | Abwälzung der Pauschalsteuer                              |
| Nein                                                          | •      | Nein                                                      |
| Verzicht auf Steuerfreiheit                                   | _      |                                                           |
| Nein                                                          | •      |                                                           |
| Pauschalierung nach altem Recht § 40b Abs. 1 und 2 ESt        | G a.F. |                                                           |
| Nein                                                          |        |                                                           |
| Arbeitgeber-Pflichtzuschuss                                   |        | Individueller Prozentsatz Arbeitgeber-Pflichtzuschuss [%] |
| Onne                                                          |        |                                                           |
| Berechnungsmethode Arbeitgeber-Pflichtzuschuss                | -      |                                                           |
|                                                               |        |                                                           |
| BAV-Förderung n. § 100 E StG                                  |        | AG-finanzierter Anteil in 2016 [€]                        |
| Manatiaha Driifung dar Eraihaträga                            |        |                                                           |
| Nein                                                          | •      |                                                           |
|                                                               |        |                                                           |

Über den Button *Fehlerdetails* können Sie sich anzeigen lassen, welche Daten noch eingegeben werden müssen bzw. ob es einen Plausibilitätsfehler gibt.

×

İ

-

-

| Fehle | er - edlohn                                                                                                    |                                                                                                |                                                     | ×                                       |                          |           |
|-------|----------------------------------------------------------------------------------------------------|------------------------------------------------------------------------------------------------|-----------------------------------------------------|-----------------------------------------|--------------------------|-----------|
| 4     | Es liegen fehler                                                                                                    | nafte Merkma                                                                                   | ale vor!                                            |                                         |                          |           |
|       | Korrigieren Sie die Fehler bei                                                                                                    | folgenden Merkmal                                                                              | en:                                                 |                                         |                          |           |
|       | <ul> <li>Zahlungsart - [Wert i</li> <li>Vertragsnummer - [</li> <li>Versicherer - [Versic</li> <li>Gültig ab - [Wertkate</li> </ul> | st fehlerhaft, nicht m<br>Vertragsnummer ist<br>cherer ist zu kurz]<br>gorie ist fehlerhaft, r | nehr gültig oder<br>t zu kurz]<br>nicht mehr gültig | nicht erfasst]<br>9 oder nicht erfasst] |                          |           |
|       |                                                                                                    |                                                                                                |                                                     | ОК                                      |                          |           |
|       | lever Vertrag (Zukunftssisherung) - Wi                                                                                              | chtia Willi - Schritt 2 von                                                                    | 2                                                   |                                         |                          |           |
| Zus   | ätzliche Vertragsdaten<br>.egen Sie zusätzliche Angaben fest.                                                                       | entig will - senter 2 von                                                                      | -                                                   |                                         |                          |           |
|       | Gültig ab*                                                                                                    |                                                                                                |                                                     | Gültig bis                              |                          |           |
|       | 01.01.2020                                                                                                    |                                                                                                | i                                                   |                                         |                          |           |
|       | Versorgungszusage vom                                                                                                    |                                                                                                | i                                                   | abweichende Vertragsn                   | ummer                    |           |
|       | Vertrag ruht<br>Nein                                                                                                    |                                                                                                | •                                                   |                                         |                          |           |
|       | Entgeltumwandlung [€]<br>0,00                                                                                                    |                                                                                                | -                                                   | Zusätzliche Vergütung A<br>100,00       | AG [€]                   |           |
|       | Bezugsart                                                                                                    |                                                                                                | -                                                   | Zahlungsweise                           |                          |           |
|       | Zahlung aussetzen                                                                                                    |                                                                                                |                                                     | Abwälzung der Pauscha                   | alsteuer                 |           |
|       | Nein                                                                                                    |                                                                                                | •                                                   | Nein                                    |                          |           |
|       | Verzicht auf Steuerfreiheit<br>Nein                                                                                                 |                                                                                                | •                                                   |                                         |                          |           |
|       | Pauschalierung nach altem Recht<br>Nein                                                                                             | § 40b Abs. 1 und 2 E StG                                                                       | Ga.F.<br>▼                                          |                                         |                          |           |
|       | Arbeitgeber-Pflichtzuschuss<br>Ohne                                                                                                 |                                                                                                | •                                                   | Individueller Prozentsat                | z Arbeitgeber-Pflichtzus | chuss [%] |
|       | Berechnungsmethode Arbeitgeber<br>Im Hundert                                                                                        | Pflichtzuschuss                                                                                | •                                                   |                                         |                          |           |
|       | BAV-Förderung n. § 100 EStG<br>Nein                                                                                                 |                                                                                                | •                                                   | AG-finanzierter Anteil in               | 2016 [€]                 |           |
|       | Monatliche Prüfung der Freibeträge<br>Nein                                                                                          | 2                                                                                              | •                                                   |                                         |                          |           |
|       |                                                                                                    | Fehlerdetails                                                                                  | Zurück                                              | Weiter                                  | Fertigstellen            | Abbrechen |

Wenn alle Angaben getätigt wurden, drücken Sie bitte den Button Fertigstellen.

#### Wichtig:

Das Merkmal Zahlungsweise ist sehr wichtig. Nur wenn Sie dort eine Auswahl getroffen haben, entstehen nach dem Berechnen auch die dazugehörigen Lohnarten.

| Zahlungsweise be                   | > Zahlungsweise bearbeiten × |              |  |  |  |
|------------------------------------|------------------------------|--------------|--|--|--|
| Keine<br>Monatlich<br>Terminierung | I                            |              |  |  |  |
| Januar                             | Februar                      | März         |  |  |  |
| April                              | Mai                          | Juni         |  |  |  |
| Juli                               | August                       | September    |  |  |  |
| Oktober                            | November                     | Dezember     |  |  |  |
| ОК                                 | Abbrechen                    | Zurücksetzen |  |  |  |

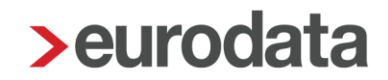

Generell wird als Verwendungszweck bei Zahlungen zur BAV die im Firmenvertrag erfasste Vertragsnummer genutzt.

| > Vertrag bearbeiten (Zukunftssic                                                  | herung) - Demo-Mandar                           | nt BAV (Produ | ktmanagement)             | ×                       |
|------------------------------------------------------------------------------------|-------------------------------------------------|---------------|---------------------------|-------------------------|
| Versicherer<br>AXA Lebensversicherung                                              |                                                 |               | Vertragsnummer<br>789     |                         |
| Art<br>Pensionsfonds                                                               |                                                 | •             | Sammelüberweisung<br>Nein | •                       |
| Abgeschlossen am<br>01.01.2016                                                     |                                                 | i             |                           |                         |
| Zahlungen Zukunftssicherung<br>Empfänger<br>AXA Lebensversicherung 000290<br>Summe | Betrag Zahlungsa<br>100,00 Bar/Einzug<br>100,00 | rt Bankverbin | dung                      | Verwendungszweck<br>789 |

Soll jedoch eine abweichende Vertragsnummer bei den Zahlungen angegeben werden, können Sie diese in den zusätzlichen Vertragsdaten des Arbeitnehmers hinterlegen. Diese wird dann vorrangig behandelt.

| 🗲 Vertrag bearbeiten (Zukunftssicherung) - Wichtig Willi                           |                                                                  |   |                                         |  |
|------------------------------------------------------------------------------------|------------------------------------------------------------------|---|-----------------------------------------|--|
| Vertrag                                                                            | Gültig ab<br>01.01.2020                                          | i | Gültig bis                              |  |
| Zusatziicne vertragsdaten —                                                        | Versorgungszusage vom                                            | i | abweichende Vertragsnummer<br>ABC 78900 |  |
|                                                                                    |                                                                  |   |                                         |  |
| Zahlungen Zukunftssicherung                                                        |                                                                  |   |                                         |  |
| Empfänger                                                                          | Betrag Zahlungsart Bankverbindung                                |   | Verwendungszweck                        |  |
| AXA Lebensversicherung 000290                                                      | 100,00 Bar/Einzug                                                |   | ABC 78900                               |  |
| Zahlungen Zukunftssicherung<br>Empfänger<br>AXA Lebensversicherung 000290<br>Summe | Betrag Zahlungsart Bankverbindung<br>100,00 Bar/Einzug<br>100.00 |   | Verwendungszweck<br>ABC 78900           |  |

| Seite | 11 | von | 46 |
|-------|----|-----|----|
|       |    |     |    |

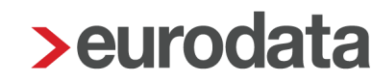

| > Verträ | Verträge (Zukunftssicherung) - Wichtig Willi X |                                                       |               |                |             | ×         |           |            |           |
|----------|------------------------------------------------|-------------------------------------------------------|---------------|----------------|-------------|-----------|-----------|------------|-----------|
| Q.       | _Q.  ⊕ Neu 🖉 🛍 🕇 🖡 📃 💌 Verwendet               |                                                       |               |                |             | endet 🔵   |           |            |           |
| Prio     | -                                              | Vertrag                                               | Art           | Pauschalierung | AG-Zuschuss | Förderung | Gültig ab | Gültig bis | Betrag    |
| 1        | -                                              | AXA Lebensversicherung Firmenvertrag 789              | Pensionsfonds | Nein           |             | Nein      | Jan 2020  |            | 100.00€   |
| 2        | -                                              | Gerling VersicherungFirmenvertrag456Sammelüberweisung | Pensionskasse | Nein           |             | Nein      | Jan 2020  |            | 150.00€   |
|          |                                                |                                                       |               |                |             |           |           |            |           |
|          |                                                |                                                       |               |                |             |           |           |            | Schließen |

In der Übersicht sehen Sie alle für den Arbeitnehmer angelegten Verträge.

Über den Button im kann ein dem Arbeitnehmer zugeordneter Vertrag gelöscht werden, solange dieser noch nicht abgerechnet wurde.

Über den Button 🌽 kann ein bestehender Vertrag bearbeitet werden.

Über die Buttons + können die Prioritäten der Verträge geändert werden.

Eine Veränderung der Prioritäten hat eine Auswirkung auf die Berücksichtigung der Verträge bei der Freibetragsermittlung.

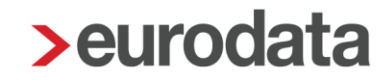

Die steuer- und sv-rechtlichen Freigrenzen werden systemseitig ermittelt und die erforderlichen Lohnarten generiert.

Die Freigrenzen und aufgelaufenen Beträge werden in den Abrechnungsdaten des Arbeitnehmers unter *Lohnartengruppen > VWL/Zukunftssicherung > BAV-Verträge* angezeigt.

| > Abrechnungsdaten - 000290 Wichtig Willi < Jan 2 | 2020>                                                                                         |
|---------------------------------------------------|-----------------------------------------------------------------------------------------------|
| Allgemeine Merkmale                               | AG-finanziert einmal (Einzelvertrag)                                                          |
| Steuermerkmale                                    | BAV-AG-finanziert einmal (Einzelvertrag) [€] : 🖩 0,00 🔍                                       |
| ► SV-Merkmale                                     | BAV AG-finanziert / Einmal / kein Gesamtbrutto / Einzelvertrag (stsv-pfl) [€]: 📓 0.00         |
| ▼ Lohnartengruppen <mark>&gt;</mark>              | BAV AG-finanziert / Einmal / kein Gesamtbrutto / Einzelvertrag (stsv-frei) [€]:  □ 0.00       |
| ► Lfd Bezug 🏲                                     | BAV AG-finanziert / Einmal / kein Gesamtbrutto / Einzelvertrag (stfrei svpfl) [€]: 🖩 0.00     |
| ▶ Einmalbezug                                     | BAV AG-finanziert / Einmal / kein Gesamtbrutto / Einzelvertrag (Pau St sv-frei) [€] : 🖩 0.00  |
| ▼ VWL / Zukunftssicherung                         |                                                                                               |
| VWL / Sonstiges                                   | AG-finanziert einmal (Gruppenvertrag)                                                         |
| BAV - Verträge                                    | BAV-AG-finanziert einmal (Gruppenvertrag) [€] : 🖩 0,00 📢                                      |
| Hogarente                                         | BAV AG-finanziert / Einmal / kein Gesamtbrutto / Gruppenvertrag (stsv-pfl) [€]: 🖩 0.00        |
| BAV - Lohnarten                                   | BAV AG-finanziert / Einmal / kein Gesamtbrutto / Gruppenvertrag (stsv-frei) [€]: 圖 0,00       |
| Direktversicherung                                | BAV AG-finanziert / Einmal / kein Gesamtbrutto / Gruppenvertrag (stfrei svpfl) [€]:           |
| Direktversicherung 2                              | BAV AG-finanziert / Einmal / kein Gesamtbrutto / Gruppenvertrag (Pau St sv-frei) [€] : 📓 0,00 |
| Direktversicherung 3                              |                                                                                               |
| Pensionskasse                                     | AG-finanziert mtl (Einzelvertrag)                                                             |
| Pensionskasse 2                                   | BAV-AG-finanziert mtl (Einzelvertrag) [€]: 🖩 0,00                                             |
| Pensionskasse 3                                   | BAV AG-finanziert / Ifd / kein Gesamtbrutto / Einzelvertrag (stsv-pfl) [€]: 🖩 0.00            |
| Pensionsfonds                                     | BAV AG-finanziert / Ifd / kein Gesamtbrutto / Einzelvertrag (stsv-frei) [€] : 🖩 0.00          |
| Unterstützungskasse                               | BAV AG-finanziert / lfd / kein Gesamtbrutto / Einzelvertrag (stfrei svpfl) [€]:               |
| Direktzusage                                      | BAV AG-finanziert / lfd / kein Gesamtbrutto / Einzelvertrag (Pau St sv-frei) [€] : 📓 0.00     |
| Freibeträge zur Altersvorsorge                    |                                                                                               |
| Sachbezug                                         | AG-finanziert mtl (Gruppenvertrag)                                                            |
| Erstattung / Spesen                               | BAV-AG-finanziert mtl (Gruppenvertrag) [€]: 🖩 100,00                                          |
| Unterstützung                                     | BAV AG-finanziert / Ifd / kein Gesamtbrutto / Gruppenvertrag (stsv-pfl) [€]:                  |
| ▹ Sonstiges                                       | BAV AG-finanziert / Ifd / kein Gesamtbrutto / Gruppenvertrag (stsv-frei) [€] : 🖩 100,00       |
| Dienstwagen                                       | BAV AG-finanziert / Ifd / kein Gesamtbrutto / Gruppenvertrag (stfrei svpfl) [€]:              |
| Dienstfahrrad                                     | BAV AG-finanziert / lfd / kein Gesamtbrutto / Gruppenvertrag (Pau St sv-frei) [€] : 📓 0,00    |
| · · · · · · · · · · · · · · · · · · ·             |                                                                                               |
| < >                                               | ▲ Fehlerdetails Q Suchen OK Abbrechen                                                         |
|                                                   |                                                                                               |

Ein Firmenvertrag (auch Gruppen- oder Rahmenvertrag genannt) hat Auswirkung auf den Freibetrag bei einer Pauschalierung (max. 2148 €).

Denn bei Gruppenversicherungen können unter bestimmten Umständen nicht ausgeschöpfte Freibeträge einzelner Arbeitnehmer auf die Gruppe umgelegt werden, so dass der Freibetrag im Einzelfall bis zu 2148 € betragen kann.

#### Beachte:

Haben Sie einen Firmenvertrag bei dem die erhöhte Grenze nicht angewendet werden soll, so müssen Sie die Verträge (> 1752 €) ggf. getrennt erfassen.

Auf der Entgeltabrechnung werden die Lohnarten der BAV-Verträge gemäß der Entgeltbescheinigungsverordnung angezeigt. Bei unterschiedlicher steuer- und sv-rechtlicher Behandlung eines Beitrages wird dies in einer s.g. Davon-Darstellung angezeigt.

| Personal-Nr.<br>000002                                                                   | Abteilung                          |                                                              | Eintritt/Aust<br>01.01.2009                  | ritt<br>9                                    |            |                                                     |                                                     |
|------------------------------------------------------------------------------------------|------------------------------------|--------------------------------------------------------------|----------------------------------------------|----------------------------------------------|------------|-----------------------------------------------------|-----------------------------------------------------|
| Entgeltbestand                                                                           | Iteile                             |                                                              | Std/Stk                                      | EUR                                          | % St SV    | Monat                                               | Jahressumme                                         |
| Gehalt                                                                                   |                                    |                                                              |                                              |                                              |            | 1 800 00                                            |                                                     |
| BAV-AG-finanziert mtl (Gruppenvertrag)<br>- davon pausch svfrei<br>- davon stfrei svfrei |                                    |                                                              |                                              | 2.148,00<br>152,00                           | p f<br>f f | 2.300,00                                            |                                                     |
| Gesamtbrutto                                                                             |                                    |                                                              |                                              |                                              |            | 1.800,00                                            | 1.800,00                                            |
| Lohnsteuer<br>Kirchensteuer<br>Solidaritätszusch<br>Krankenversicher<br>Arbeitslosenvers | hlag<br>erung<br>rung<br>sicherung | Brutto (M/J)<br>Brutto (M/J)<br>Brutto (M/J)<br>Brutto (M/J) | 1.800,00<br>1.800,00<br>1.800,00<br>1.800,00 | 1.800,00<br>1.800,00<br>1.800,00<br>1.800,00 |            | 131,33<br>0,00<br>7,22<br>141,30<br>167,40<br>21,60 | 131,33<br>0,00<br>7,22<br>141,30<br>167,40<br>21,60 |
| Pflegeversicherung Brutto (M/J)                                                          |                                    | 1.000,00                                                     | 1.800,00                                     |                                              | 27,45      | 27,40                                               |                                                     |
| Gesamtnetto                                                                              |                                    |                                                              |                                              |                                              | 1.303,70   | 1.303,70                                            |                                                     |
| Beitrag / BAV AG-finanziert - mtl                                                        |                                    |                                                              |                                              |                                              |            | -2.300,00                                           |                                                     |
| Auszahlung                                                                               |                                    |                                                              |                                              |                                              |            | 1.303,70                                            | 1.303,70                                            |

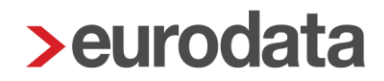

### **1.3 Einzelvertrag**

Um einen Einzelvertrag beim Arbeitnehmer anzulegen, gehen Sie bitte über rechte Maustaste

| >   | Veuer Vertrag (Zukunftssicherung) - Sorglos Susi - Schritt 1 von 2                   |        |         |                                     |               | ×         |
|-----|--------------------------------------------------------------------------------------|--------|---------|-------------------------------------|---------------|-----------|
| Ver | <b>tragsart</b><br>Wählen Sie aus, ob der Vertrag auf einem Firmenvertrag basiert og | der ob | Sie ein | en Einzelvertrag erfasse            | n möchten.    |           |
|     | Firmenvertrag 💿 Einzelvertrag                                                        |        |         |                                     |               |           |
|     | Versicherer*<br>Lebensversicherung AG                                                |        |         | Vertragsnummer*<br>555              |               |           |
|     | Art*<br>Pensionskasse                                                                | •      |         |                                     |               |           |
|     | Abgeschlossen am<br>01.01.2020                                                       | İ      |         | Sammelüberweisung<br>Nein           |               | •         |
|     | IBAN                                                                                 |        |         | Bank (BIC)                          |               | 6         |
|     | Kontonummer                                                                          |        |         | Zahlungsart*<br>kein Zahlungsträger |               | <b>•</b>  |
|     |                                                                                      |        |         |                                     |               | ,         |
|     | A Fehlerdetails                                                                      |        |         | Weiter                              | Fertigstellen | Abbrechen |

Wenn alle Daten eingetragen sind, gehen Sie mit Weiter zur nächsten Seite.

<sup>&</sup>gt; Zukunftssicherung > Neu > Einzelvertrag.

| Neuer Vertrag (Zukunftssicherung) - Sorglos Susi - Schritt 2 von 2                                  |        | ×                                                          |
|----------------------------------------------------------------------------------------------------|--------|------------------------------------------------------------|
| Zusätzliche Vertragsdaten<br>Legen Sie zusätzliche Angaben fest.                                    |        |                                                            |
| Gültig ab*<br>01.01.2020<br>Versorgungszusage vom                                                   | Ť      | Gültig bis                                                 |
| Vertrag ruht<br>Nein<br>Entgeltumwandlung [€]                                                       | •      | Zusätzliche Vergütung AG [€]<br>150.00                     |
| Bezugsart<br>Laufender Bezug<br>Zahlung aussetzen                                                   | •      | Zahlungsweise<br>Monatlich<br>Abwälzung der Pauschalsteuer |
| Verzicht auf Steuerfreiheit<br>Nein<br>Pauschalierung nach altem Recht § 40b Abs. 1 und 2 EStG a.F. | •      | Nein                                                       |
| Nein<br>Arbeitgeber-Pflichtzuschuss<br>Ohne                                                         | •      | Individueller Prozentsatz Arbeitgeber-Pflichtzuschuss [%]  |
| Berechnungsmethode Arbeitgeber-Pflichtzuschuss<br>Im Hundert<br>BAV-Förderung n. § 100 EStG<br>Nein | •      | AG-finanzierter Anteil in 2016 [€]                         |
| Monatliche Prüfung der Freibeträge<br>Nein                                                          | •      |                                                            |
| Fehlerdetails                                                                                       | Zurücł | ick Weiter Fertigstellen Abbrechen                         |

Dort sind weitere Angaben zu tätigen, die sich auf die Besteuerung und Verbeitragung auswirken. Wenn alle Angaben getätigt wurden, drücken Sie bitte den Button *Fertigstellen*.

#### Wichtig:

Das Merkmal Zahlungsweise ist sehr wichtig. Nur wenn Sie dort eine Auswahl getroffen haben, entstehen nach dem Berechnen auch die dazugehörigen Lohnarten.

| <b>&gt;</b> Zahlungsweise be       | > Zahlungsweise bearbeiten X |              |  |  |  |  |  |  |
|------------------------------------|------------------------------|--------------|--|--|--|--|--|--|
| Keine<br>Monatlich<br>Terminierung | I                            |              |  |  |  |  |  |  |
| Januar                             | Februar                      | März         |  |  |  |  |  |  |
| April                              | Mai                          | Juni         |  |  |  |  |  |  |
| Juli                               | August                       | September    |  |  |  |  |  |  |
| Oktober                            | November                     | Dezember     |  |  |  |  |  |  |
| ОК                                 | Abbrechen                    | Zurücksetzen |  |  |  |  |  |  |

Nachdem der Dialog mit dem Button *Fertigstellen* beendet wird, sehen Sie eine Übersicht aller bei diesem Arbeitnehmer angelegten Einzel- /Firmenverträge.

| <b>&gt;</b> Ve | Verträge (Zukunftssicherung) - Sorglos Susi X |   |                              |               |               |                |             |           |           |            |           |
|----------------|-----------------------------------------------|---|------------------------------|---------------|---------------|----------------|-------------|-----------|-----------|------------|-----------|
| Q              | Q Neu 🤌 🛍 🛧 🖡 Verwendet 🔵                     |   |                              |               |               |                |             |           |           |            |           |
| Prie           | D                                             | - | Vertrag                      |               | Art           | Pauschalierung | AG-Zuschuss | Förderung | Gültig ab | Gültig bis | Betrag    |
|                | 1                                             | - | Lebensversicherung AG<br>555 | Einzelvertrag | Pensionskasse | Nein           |             | Nein      | Jan 2020  |            | 150.00€   |
|                |                                               |   |                              |               |               |                |             |           |           |            |           |
|                |                                               |   |                              |               |               |                |             |           |           |            | Schließen |

Über den Button im kann ein dem Arbeitnehmer zugeordneter Vertrag gelöscht werden, solange dieser noch nicht abgerechnet wurde.

Über den Button 🆉 kann ein bestehender Vertrag bearbeitet werden.

Über die Buttons + können die Prioritäten der Verträge geändert werden.

Eine Veränderung der Prioritäten hat eine Auswirkung auf die Berücksichtigung der Verträge bei der Freibetragsermittlung.

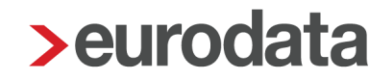

Die steuer- und sv-rechtlichen Freigrenzen werden systemseitig berücksichtigt und die erforderlichen Lohnarten generiert.

Die Freigrenzen und aufgelaufenen Beträge werden in den Abrechnungsdaten des Arbeitnehmers unter *Lohnartengruppen > VWL/Zukunftssicherung > BAV-Verträge* angezeigt.

| > Abrechnungsdaten - 000293 Sorglos Susi < Jan 20 | 20>                                                                                       | ×         |  |  |  |  |  |
|---------------------------------------------------|-------------------------------------------------------------------------------------------|-----------|--|--|--|--|--|
| Allgemeine Merkmale                               | BAV-AG-finanziert einmal (Einzelvertrag) [€] : 📓                                          | 0,00 < 🚊  |  |  |  |  |  |
| Steuermerkmale                                    | BAV AG-finanziert / Einmal / kein Gesamtbrutto / Einzelvertrag (stsv-pfl) [€] : 🖩         | 0,00      |  |  |  |  |  |
| ► SV-Merkmale                                     | BAV AG-finanziert / Einmal / kein Gesamtbrutto / Einzelvertrag (stsv-frei) [€] : 🖩        | 0,00      |  |  |  |  |  |
| ▼ Lohnartengruppen                                | BAV AG-finanziert / Einmal / kein Gesamtbrutto / Einzelvertrag (stfrei svpfl) [€]: 🖩      | 0,00      |  |  |  |  |  |
| 🕨 Lfd Bezug 🦰                                     | BAV AG-finanziert / Einmal / kein Gesamtbrutto / Einzelvertrag (PauSt sv-frei) [€] : 🖩    | 0,00      |  |  |  |  |  |
| ▶ Einmalbezug                                     |                                                                                           |           |  |  |  |  |  |
| <ul> <li>VWL / Zukunftssicherung</li> </ul>       | AG-finanziert einmal (Gruppenvertrag)                                                     |           |  |  |  |  |  |
| VWL / Sonstiges                                   | BAV-AG-finanziert einmal (Gruppenvertrag) [€] : 🖩                                         | 0,00 🗲    |  |  |  |  |  |
| BAV - Verträge                                    | BAV AG-finanziert / Einmal / kein Gesamtbrutto / Gruppenvertrag (stsv-pfl) [€] : 🖩        | 0,00      |  |  |  |  |  |
| Hogarente                                         | BAV AG-finanziert / Einmal / kein Gesamtbrutto / Gruppenvertrag (stsv-frei) [€] : 🖩       | 0,00      |  |  |  |  |  |
| BAV - Lohnarten                                   | BAV AG-finanziert / Einmal / kein Gesamtbrutto / Gruppenvertrag (stfrei svpfl) [€] : 🖩    | 0,00      |  |  |  |  |  |
| Direktversicherung                                | BAV AG-finanziert / Einmal / kein Gesamtbrutto / Gruppenvertrag (PauSt sv-frei) [€] : 🖩   | 0,00      |  |  |  |  |  |
| Direktversicherung 2                              |                                                                                           |           |  |  |  |  |  |
| Direktversicherung 3                              | AG-finanziert mtl (Einzelvertrag)                                                         |           |  |  |  |  |  |
| Pensionskasse                                     | BAV-AG-finanziert mtl (Einzelvertrag) [€] : 🖩                                             | 150,00    |  |  |  |  |  |
| Pensionskasse 2                                   | BAV AG-finanziert / lfd / kein Gesamtbrutto / Einzelvertrag (stsv-pfl) [€] : 🖩            | 0,00      |  |  |  |  |  |
| Pensionskasse 3                                   | BAV AG-finanziert / Ifd / kein Gesamtbrutto / Einzelvertrag (stsv-frei) [€] : 🖩           | 150,00    |  |  |  |  |  |
| Pensionsfonds                                     | BAV AG-finanziert / lfd / kein Gesamtbrutto / Einzelvertrag (stfrei svpfl) [€] : 🖩        | 0,00      |  |  |  |  |  |
| Unterstützungskasse                               | BAV AG-finanziert / lfd / kein Gesamtbrutto / Einzelvertrag (PauSt sv-frei) [€] : 📓       | 0,00      |  |  |  |  |  |
| Direktzusage                                      |                                                                                           |           |  |  |  |  |  |
| Freibeträge zur Altersvorsorge                    | AG-finanziert mtl (Gruppenvertrag)                                                        |           |  |  |  |  |  |
| Sachbezug                                         | BAV-AG-finanziert mtl (Gruppenvertrag) [€] : 📓                                            | 0,00 🧲    |  |  |  |  |  |
| Erstattung / Spesen                               | BAV AG-finanziert / Ifd / kein Gesamtbrutto / Gruppenvertrag (stsv-pfl) [€] : 🖩           | 0,00      |  |  |  |  |  |
| Unterstützung                                     | BAV AG-finanziert / lfd / kein Gesamtbrutto / Gruppenvertrag (stsv-frei) [€] : 📓          | 0,00      |  |  |  |  |  |
| ▹ Sonstiges                                       | BAV AG-finanziert / Ifd / kein Gesamtbrutto / Gruppenvertrag (stfrei svpfl) [€] : 📓 0,00  |           |  |  |  |  |  |
| Dienstwagen                                       | BAV AG-finanziert / lfd / kein Gesamtbrutto / Gruppenvertrag (PauSt sv-frei) [€] : 📓 0,00 |           |  |  |  |  |  |
| Dienstfahrrad                                     |                                                                                           |           |  |  |  |  |  |
| · ·· ·· · · · · · · · · · · · · · · ·             | AN-finanziert einmal (Einzelvertrag)                                                      | *         |  |  |  |  |  |
| < >                                               | ▲ Fehlerdetails Q Suchen OK                                                               | Abbrechen |  |  |  |  |  |

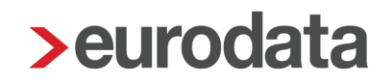

Auf der Entgeltabrechnung werden die Lohnarten der BAV-Verträge gemäß der Entgeltbescheinigungsverordnung angezeigt. Bei unterschiedlicher steuer- und sv-rechtlicher Behandlung eines Beitrages wird dies in einer s.g. Davon-Darstellung angezeigt.

| Personal-Nr. Ab                         | teilung       | Eintritt/Austritt |          |         |           |             |
|-----------------------------------------|---------------|-------------------|----------|---------|-----------|-------------|
| 000201                                  |               | 01.01.2010        |          |         |           |             |
| Entgeltbestandteile                     |               | Std/Stk           | EUR      | % St SV | Monat     | Jahressumme |
| Gehalt                                  |               |                   |          | 1.1     | 2 500 00  |             |
| Urlaubsgeld                             |               |                   |          | SE      | 2.000,00  |             |
| BAV-AG-finanziert einmal (E             | inzelvertrag) |                   |          | fl      | 300,00    |             |
| BAV-AN-finanziert einmal (E             | inzelvertrag) |                   |          |         | 2.000,00  |             |
| <ul> <li>davon pausch svfrei</li> </ul> |               |                   | 1.752,00 | p f     |           |             |
| <ul> <li>davon stfrei svpfl</li> </ul>  |               |                   | 248,00   | fΙ      |           |             |
| Abgewälzte PauSt - Zukunft              | sicherung     |                   |          | FF      | -387,19   |             |
| BAV / Entgeltverzicht einmal            |               |                   |          | s e     | -2.000,00 |             |
| Gesamtbrutto                            |               |                   |          |         | 4.112,81  | 4.112,81    |
| Lohnsteuer                              | Brutto (M/J)  | 2.500.00          | 2.500.00 |         | 293.25    | 293.25      |
| Kirchensteuer                           | . ,           |                   |          |         | 26,39     | 26,39       |
| Solidaritätszuschlag                    |               |                   |          |         | 16,12     | 16,12       |
| Krankenversicherung                     | Brutto (M/J)  | 0,00              | 0,00     |         | 0,00      | 0,00        |
| Rentenversicherung                      | Brutto (M/J)  | 3.048,00          | 3.048,00 |         | 283,46    | 283,46      |
| Arbeitslosenversicherung                | Brutto (M/J)  | 3.048,00          | 3.048,00 |         | 38,10     | 38,10       |
| Pflegeversicherung                      | Brutto (M/J)  | 0,00              | 0,00     |         | 0,00      | 0,00        |
| Gesamtnetto                             |               |                   |          |         | 3.455,49  | 3.455,49    |
| Zuschuss KV - freiw / private           | . KV          |                   |          |         | 356.20    |             |
| Zuschuss PV - freiw / private           | PV            |                   |          |         | 69.20     |             |
| Beitrag / BAV AN-finanziert -           | einmal        |                   |          |         | -2.000,00 |             |
| Beitrag / BAV AG-finanziert -           | einmal        |                   |          |         | -300,00   |             |
| Beitrag KV / freiw Krankenve            | ers           |                   |          |         | -712,39   |             |
| Beitrag PV / freiw Krankenve            | ers           |                   |          |         | -149,74   |             |
| Auszahlung                              |               |                   |          |         | 1.018,76  | 1.018,76    |

#### 1.3.1 Optionale Darstellung der einzelnen Verträge auf Entgeltabrechnung

Auf der Entgeltabrechnung kann nachrichtlich angezeigt werden, welche Beiträge zu welchem Vertrag gehören. Damit kann der Arbeitnehmer erkennen, wohin seine Beiträge zur betrieblichen Altersvorsorge überwiesen werden. Die Darstellung kann durch eine optionale Druckeinstellung ausgewählt werden. Gehen Sie hierzu über *Mandant > Druckeinstellungen > Entgeltabrechnung > Zahlungen BAV anzeigen > Ja*.

| Gesamtnetto                                                            |            |                                     |                 | 1.696,66          |
|------------------------------------------------------------------------|------------|-------------------------------------|-----------------|-------------------|
| Beitrag / BAV AG-finanziert - mtl<br>Beitrag / BAV AN-finanziert - mtl |            |                                     |                 | -100,00<br>-50,00 |
| Auszahlung                                                             |            |                                     |                 | 1.646,66          |
| Bar                                                                    |            |                                     |                 |                   |
| Zahlungen BAV:<br>AXA Lebensversicherung<br>Saarland Versicherung      | 789<br>123 | Pensionsfonds<br>Direktversicherung | 100,00<br>50,00 |                   |

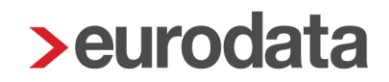

### 1.4 Mischfinanzierung BAV-Verträge

Eine Mischfinanzierung liegt vor, wenn der Beitrag zu einem abgeschlossenen BAV-Vertrag teilweise vom AN (Entgeltumwandlung) und vom AG (zusätzliche Vergütung) gezahlt wird. Der Beitrag wird dann in einer Summe an die Versicherung gezahlt werden.

Haben Sie einen Firmen- oder Einzelvertrag mit Mischfinanzierung, können Sie im selben Vertrag sowohl den Beitrag für die Entgeltumwandlung und als auch den Beitrag für die zusätzliche Vergütung des Arbeitgebers erfassen.

| Neuer Vertrag (Zukunftssicherung) - Personal Peter - Schritt 2 von 2 |       |   | ×                                                         |
|----------------------------------------------------------------------|-------|---|-----------------------------------------------------------|
| Zusätzliche Vertragsdaten<br>Legen Sie zusätzliche Angaben fest.     |       |   |                                                           |
| Gültig ab*<br>01.01.2020<br>Versorgungszusage vom                    |       |   | Gültig bis<br>abweichende Vertragsnummer                  |
| Vertrag ruht<br>Nein                                                 | •     |   |                                                           |
| Entgeltumwandlung [€]                                                |       | ~ | Zusätzliche Vergütung AG [€]<br>50,00                     |
| Bezugsart<br>Laufender Bezug                                         | •     |   | Zahlungsweise<br>Monatlich                                |
| Zahlung aussetzen<br>Nein                                            | •     |   | Abwälzung der Pauschalsteuer<br>Nein                      |
| Verzicht auf Steuerfreiheit<br>Nein                                  | •     |   |                                                           |
| Pauschalierung nach altem Recht § 40b Abs. 1 und 2 EStG a.F.<br>Nein | -     |   |                                                           |
| Arbeitgeber-Pflichtzuschuss<br>Ohne                                  | •     |   | Individueller Prozentsatz Arbeitgeber-Pflichtzuschuss [%] |
| Berechnungsmethode Arbeitgeber-Pflichtzuschuss<br>Im Hundert         | •     |   |                                                           |
| BAV-Förderung n. § 100 EStG<br>Nein                                  | •     |   | AG-finanzierter Anteil in 2016 [€]                        |
| Monatliche Prüfung der Freibeträge<br>Nein                           | •     |   |                                                           |
| A Fehlerdetails                                                      | Zurüc | k | Weiter Fertigstellen Abbrechen                            |

Die Bezugsart (*Laufender Bezug* und *Einmalbezug*) und Zahlungsweise (*Terminierung* oder *monatlich*) gilt dann für beide Beiträge.

Bei der Zahlung werden beide Beiträge in einer Summe berücksichtigt.

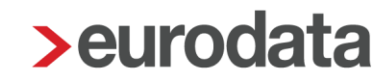

### 1.5 Verpflichtender AG-Zuschuss

Seit 01.01.2019 ist die zweite Stufe des Betriebsrentenstärkungsgesetzes (BRSG) in Kraft.

Der Arbeitgeber muss, soweit er durch die Entgeltumwandlung seiner Mitarbeiter Sozialversicherungsbeiträge spart, den von ihm ersparten Arbeitgeberanteil an den Sozialversicherungsbeiträgen in pauschalierter Form (15 %) zugunsten seines Beschäftigten an die durchführende Versorgungseinrichtung weiterleiten. Diese Regelung gilt für alle ab 01.01.2019 neu abgeschlossenen Entgeltumwandlungsvereinbarungen über die Durchführungswege Pensionskasse, Pensionsfonds und Direktversicherung.

Für vor dem 1. Januar 2019 abgeschlossene Entgeltumwandlungsvereinbarungen ist erst ab 2022 der entsprechende Zuschuss zu zahlen.

Dieser verpflichtende AG-Zuschuss in Höhe von 15% kann in edlohn durch die Vertragsverwaltung pro Vertrag berücksichtigt werden. Dabei kann bei der Berechnungsmethode zwischen *Im Hundert, Auf Hundert* oder *Von Hundert* gewählt werden. Außerdem kann auch ein von dem Pflichtzuschuss abweichender Prozentsatz individuell erfasst werden.

| sätzliche Vertragsdaten                   |                         |          |                                  |                          |          |
|-------------------------------------------|-------------------------|----------|----------------------------------|--------------------------|----------|
| Legen Sie zusätzliche Angaben fest.       |                         |          |                                  |                          |          |
|                                           |                         |          |                                  |                          |          |
| Gültig ab*                                |                         |          | Gültig bis                       |                          |          |
| 01.01.2020                                |                         |          |                                  |                          |          |
| Versorgungszusage vom                     |                         |          | abweichende Vertragsnu           | immer                    |          |
|                                           |                         |          |                                  |                          |          |
| Vertrag ruht                              |                         |          |                                  |                          |          |
|                                           |                         | •        |                                  |                          |          |
| Entgeltumwandlung [€]<br>100,00           |                         |          | 2usatzliche Vergutung AC<br>0,00 | a [€]                    |          |
| Bezugsart                                 |                         |          | Zahlungsweise                    |                          |          |
| Laufender Bezug                           |                         | -        | Monatlich                        |                          |          |
| Zahlung aussetzen                         |                         |          | Abwälzung der Pauschal           | steuer                   |          |
| Nein                                      |                         | •        | Nein                             |                          |          |
| Verzicht auf Steuerfreiheit               |                         | _        |                                  |                          |          |
| Nein                                      |                         | •        |                                  |                          |          |
| Pauschalierung nach altem Recht §<br>Nein | ; 40b Abs. 1 und 2 EStG | a.F.<br> |                                  |                          |          |
| Arbeitgeber-Pflichtzuschuss               |                         |          | Individueller Prozentsatz        | Arbeitgeber-Pflichtzuscl | huss [%] |
| Gesetzlich (15%)                          |                         | •        |                                  |                          |          |
| Berechnungsmethode Arbeitgeber-           | Pflichtzuschuss         |          |                                  |                          |          |
| Im Hundert                                |                         | <b>•</b> |                                  |                          |          |
| BAV-Förderung n. § 100 EStG               |                         | •        | AG-finanzierter Anteil in 2      | 2016 [€]                 |          |
|                                           |                         |          |                                  |                          |          |
| Nein                                      | •                       | *        |                                  |                          |          |
|                                           |                         |          |                                  |                          |          |

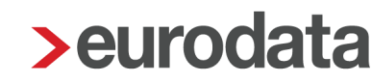

#### **Beispiel:**

Monatliche Entgeltumwandlung 100 € und 15% Arbeitgeberzuschuss

|             | Arbeitnehmer | Arbeitgeber | Gesamt |
|-------------|--------------|-------------|--------|
| Auf Hundert | 100€         | 15€         | 115€   |
| Im Hundert  | 86,96 €      | 13,04 €     | 100€   |
| Von Hundert | 85€          | 15€         | 100€   |

#### Wichtig:

Bitte informieren Sie sich, ob alle Bedingungen für den AG-Zuschuss erfüllt sind und halten Rücksprache mit der entsprechenden Versicherung.

Da bei den Durchführungswegen **Unterstützungskasse** und **Direktzusage** kein verpflichtender AG-Zuschuss vorgesehen ist, erhalten Sie bei versehentlicher Schlüsselung einen Hinweis beim Berechnen.

#### Hinweise (1)

🚺 Bei dem gewählten Durchführungsweg ist kein verpflichtender AG - Zuschuss vorgesehen.

### 1.6 Förderbetrag § 100 EStG

Der max. BAV-Förderbetrag wurde durch das Grundrentengesetz vom 12.08.2020 von 144 € (max. BAV-Förderbetrag bis 2019) auf 288 € im Laufe des Kalenderjahres 2020 rückwirkend zum 01.01.2020 verdoppelt. Für die Inanspruchnahme des höheren BAV-Förderbetrags von max. 288 € im Kalenderjahr 2020 ist entscheidend, dass die zusätzlichen Arbeitgeberbeiträge ab 01.01.2020 als Arbeitslohn zugeflossen sind. Hat der Arbeitgeber in der Zeit zwischen dem 01.01.2020 und dem 19.08.2020 (Inkrafttreten der Änderung laut Grundrentengesetz) begünstigte Arbeitgeberbeiträge von mehr als 480 € (bisherige Förderhöchstgrenze) für den Arbeitnehmer angelegt, kann der höhere BAV-Förderbetrag nachträglich beantragt werden.

Gleichzeitig wurde auch die förderfähige Einkommensgrenze von 2200 € auf 2575 € angehoben.

#### Wichtig:

Bitte informieren Sie sich, ob alle Bedingungen für den § 100 EStG erfüllt sind und halten Rücksprache mit der entsprechenden Versicherung.

| > Ne       | uer Vertrag (Zukunftssicherung) - Kaufmann Kurt - Schritt 2 von 2    |        |   |                                                           | ×      |
|------------|----------------------------------------------------------------------|--------|---|-----------------------------------------------------------|--------|
| Zusä<br>Le | <b>tzliche Vertragsdaten</b><br>egen Sie zusätzliche Angaben fest.   |        |   |                                                           |        |
| L          | Gültig ab*<br>01.01.2020                                             | İ      |   | Gültig bis                                                | i      |
|            | Versorgungszusage vom                                                | i      |   | abweichende Vertragsnummer                                |        |
|            | Vertrag ruht<br>Nein                                                 | -      |   |                                                           |        |
|            | Entgeltumwandlung [€]<br>0,00                                        |        | - | Zusätzliche Vergütung AG [€]<br>20,00                     |        |
| l          | Bezugsart<br>Laufender Bezug                                         | •      |   | Zahlungsweise<br>Keine                                    | •      |
| i          | Zahlung aussetzen<br>Nein                                            | •      |   | Abwälzung der Pauschalsteuer<br>Nein                      | •      |
| ,<br>L     | Verzicht auf Steuerfreiheit<br>Nein                                  | •      |   |                                                           |        |
| L          | Pauschalierung nach altem Recht § 40b Abs. 1 und 2 EStG a.F.<br>Nein | •      |   |                                                           |        |
| i i        | Arbeitgeber-Pflichtzuschuss<br>Ohne                                  | •      |   | Individueller Prozentsatz Arbeitgeber-Pflichtzuschuss [%] |        |
|            | Berechnungsmethode Arbeitgeber-Pflichtzuschuss<br>Im Hundert         | •      |   |                                                           |        |
|            | BAV-Förderung n. § 100 EStG<br>Ja                                    | -      |   | AG-finanzierter Anteil in 2016 [€]                        |        |
| L          | Monatliche Prüfung der Freibeträge<br>Nein                           | •      |   |                                                           |        |
|            | Fehlerdetails                                                        | Zurück |   | Weiter Fertigstellen Abbr                                 | rechen |

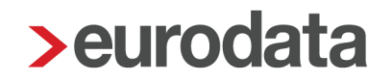

Für Verträge, die nach § 100 EStG gefördert werden, ist das Feld Abgeschlossen am auf der vorherigen Seite zwingend zu erfassen.

| > Neuer Vertrag (Zukunftssicherung)                  |                                |            |                                     |               | ×         |
|------------------------------------------------------|--------------------------------|------------|-------------------------------------|---------------|-----------|
| Vertragsart<br>Wählen Sie aus, ob der Vertrag auf ei | nem Firmenvertrag basiert oder | ob Sie ein | en Einzelvertrag erfassen n         | nöchten.      |           |
| Firmenvertrag 💿 Einzelvertrag                        |                                |            |                                     |               |           |
| Versicherer*<br>§ 100 EStG                           |                                |            | Vertragsnummer*<br>888              |               |           |
| Art*<br>Direktversicherung                           |                                | •          | Sammelüberweisung<br>Nein           |               | -         |
| Abgeschlossen am<br>01.01.2020                       |                                | i          |                                     |               |           |
| IBAN                                                 |                                |            | Bank (BIC)                          |               | 4         |
| Kontonummer                                          |                                |            | Zahlungsart*<br>kein Zahlungsträger |               | •         |
|                                                      |                                |            |                                     |               |           |
|                                                      | ▲ Fehlerdetails                |            | Weiter                              | Fertigstellen | Abbrechen |

Durch dieses Datum erkennt edlohn, ob das Merkmal **AG-finanzierter Anteil in 2016** zu füllen ist.

### 1.7 Zwölftelung der jährlichen Freibeträge

Werden die Beiträge für die betriebliche Altersversorgung **monatlich** geleistet, kann das steuerfreie Volumen in gleichmäßige monatliche Teilbeträge aufgeteilt werden. Stellt sich jedoch vor Ablauf des Kalenderjahres heraus (z.B. bei Beendigung des Dienstverhältnisses), dass die Steuerbefreiung im Rahmen der monatlichen Teilbeträge nicht in vollem Umfang umgesetzt wurde, ist eine ggf. vorgenommene Besteuerung der Beiträge – spätestens bis zur Übermittlung der elektronischen Lohnsteuerbescheinigung – rückgängig zu machen oder der monatliche Teilbetrag künftig so zu bemessen, dass der Höchstbetrag ausgeschöpft wird.

Bei der Anlage bzw. beim Bearbeiten eines Zukunftssicherungsvertrages kann über das Merkmal *Monatliche Prüfung der Freibeträge* entschieden werden, ob die Freibeträge monatlich mit je einem Zwölftel berücksichtigt werden sollen. Wird bei einem Vertrag auf *Ja* gestellt, gilt die Einstellung für alle Verträge.

Falls der Arbeitnehmer unterjährig ausscheidet und die Zwölftelung der Freibeträge nachträglich aufgehoben werden soll, damit der volle Jahresfreibetrag ausgeschöpft werden kann, müssen Sie diese selbst angestoßen, indem Sie den AN in Korrektur setzen und das Merkmal rückwirkend auf *Nein* stellen.

#### Empfehlung:

Die Empfehlung seitens edlohn lautet, den jährlichen Freibetrag im laufenden Jahr voll auszuschöpfen.

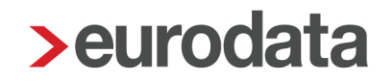

### **1.8 Buchungsliste**

Um die Verbuchung der Lohnarten, die sich systemseitig aus der Vertragsverwaltung ergeben, zu gewährleisten, sind einmalig über **Dienste > Rechnungswesen > Kontenzuordnung aktualisieren** die Konten zu aktualisieren.

Die Beiträge der einzelnen Verträge werden in den Abrechnungsdaten des Arbeitnehmers unter **Feste Be-/Abzüge** oder **Variable Be-/Abzüge** dargestellt. Sollen die Beiträge auf verschiedene Konten bzw. Kostenstellen aufgeteilt werden, kann dies mit Hilfe der Verteilbuttons hinter dem jeweiligen Abzug durchgeführt werden.

| h Allermeine Maelumele                  | Beitrag / Penskasse ∠ - mit [€] : Ш                   | - | ~ |    |
|-----------------------------------------|-------------------------------------------------------|---|---|----|
| <ul> <li>Aligemeine werkmale</li> </ul> | Beitrag / PensKasse 3 - mtl [€]: 🖩                    |   | 7 | K. |
| Steuermerkmale                          | Beitrag / PensFonds - mtl [€]: 🖩                      |   | 7 | <  |
| SV-Merkmale                             | Beitrag / UnterstKasse - mtl [€] : 🖩                  | E | 7 | <  |
| 🕨 Lohnartengruppen 🦰                    | Beitrag / Direktzusage - mtl [€]: 🖩                   |   | 7 | 4  |
| Dienstwagen                             | Beitrag / Betr. AV AG-finanziert - mtl [€]: 0,00      |   | 7 | <  |
| Dienstfahrrad                           | Beitrag / BAV AG-finanziert (gefördert) - mtl [€] : 🖩 | E | 7 | <  |
| ▼ Nettobe-/-abzüge                      | Beitrag / BAV AG-finanziert - mtl [€]: II 100,0       | 0 |   | <  |
| Feste Be-/ Abzüge                       | Beitrag / BAV AN-finanziert - mtl [€]: 🖬 50,00        |   |   | <  |
| Variable Be-/ Abzüge                    |                                                       |   |   |    |

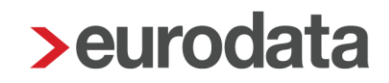

### **1.9 Auswertung BAV**

Aufgrund der Aufzeichnungs- und Mitteilungspflichten des § 5 LStDV hat jeder Arbeitgeber gegenüber der Versorgungseinrichtung (Pensionsfonds, Pensionskasse, Direktversicherung), die für ihn die betriebliche Altersversorgung durchführt, spätestens zwei Monate nach Ablauf des Kalenderjahres oder nach Beendigung des Dienstverhältnisses im Laufe des Kalenderjahres, die für den einzelnen Arbeitnehmer geleisteten Beiträge mitzuteilen.

Diese Mitteilung ist wichtig, denn davon hängt die spätere Besteuerung in der Auszahlungsphase ab. Ohne Mitteilung geht der Versorgungsträger davon aus, dass die Einzahlung steuerfrei erfolgt ist und meldet somit die spätere Auszahlung als steuerpflichtig an das Bundeszentralamt für Steuern.

Um dieser Pflicht nachkommen zu können, finden Sie sowohl auf der Firma als auch auf dem Arbeitnehmer stehend über *Auswertungen* die Auswertung *Übersicht Zukunftssicherung*.

| 02999/80003        | Demo-Mandant BAV<br>Saarbrücker Str. 25<br>10318 Berlin | (Produktmar | nagement)          |           |           |            |          |             |                           |              |            | Seite 1 / 1<br>Januar 2020 |
|--------------------|---------------------------------------------------------|-------------|--------------------|-----------|-----------|------------|----------|-------------|---------------------------|--------------|------------|----------------------------|
| Übersicht Zu       | ukunftssicherung                                        | 2020        |                    |           |           |            |          |             |                           |              |            |                            |
| Arbeitnehmer       |                                                         | Knz.        | Vertragsart        | AG-Anteil | AN-Anteil | Steuerfrei | Pauschal | Individuell | Versicherer               | Vertr.Nr.    | Abgeschl.  | Austritt                   |
| 000290 Willi Wicht | tig                                                     | F           | Pensionsfonds      | 100,00    | 0,00      | 100,00     | 0,00     | 0,00        | AXA Lebensversicherung    | 789          | 01.01.2016 |                            |
|                    |                                                         |             |                    | 100,00    | 0,00      | 100,00     | 0,00     | 0,00        |                           |              |            |                            |
|                    |                                                         | F/S         | Pensionskasse      | 0,00      | 150,00    | 150,00     | 0,00     | 0,00        | Gerling Versicherung      | 456          | 01.01.2017 |                            |
|                    |                                                         |             |                    | 0,00      | 150,00    | 150,00     | 0,00     | 0,00        |                           |              |            |                            |
| 000291 Kurt Kaufr  | mann                                                    |             | Pensionskasse      | 0,00      | 0,00      | 0,00       | 0,00     | 0,00        | Förderbetrag § 100        | 100          | 01.01.2020 |                            |
|                    |                                                         |             |                    | 0,00      | 0,00      | 0,00       | 0,00     | 0,00        |                           |              |            |                            |
| 000292 Gabi Gloc   | ke                                                      |             | Pensionskasse      | 13,04     | 86,96     | 100,00     | 0,00     | 0,00        | AG-Zuschuß                | Zuschuss 666 |            |                            |
|                    |                                                         |             |                    | 13,04     | 86,96     | 100,00     | 0,00     | 0,00        |                           |              |            |                            |
| 000293 Susi Sorgl  | los                                                     |             | Pensionskasse      | 150,00    | 0,00      | 150,00     | 0,00     | 0,00        | Lebensversicherung AG     | 555          | 01.01.2020 |                            |
|                    |                                                         |             |                    | 150,00    | 0,00      | 150,00     | 0,00     | 0,00        |                           |              |            |                            |
| 000294 Peter Pers  | sonal                                                   |             | Direktversicherung | 50,00     | 100,00    | 150,00     | 0,00     | 0,00        | Vertrag Mischfinanzierung | M222         | 01.01.2020 |                            |
|                    |                                                         |             |                    | 50,00     | 100,00    | 150,00     | 0,00     | 0,00        |                           |              |            |                            |
| Gesamtsumme M      | lonat                                                   |             |                    | 313,04    | 336,96    | 650,00     | 0,00     | 0,00        |                           |              |            |                            |
| Gesamtsumme Ja     | ahr                                                     |             |                    | 313,04    | 336,96    | 650,00     | 0,00     | 0,00        |                           |              |            |                            |

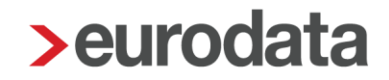

### 1.10 Import BAV-Verträge

BAV-Vertragsdaten können auch nach dem eigentlichen Import beim Systemwechsel noch importiert werden. Hierzu gibt es einen neuen Menüpunkt unter *Mandant > Import > Import Verträge – Standard CSV.* 

Die CSV-Datei muss wie folgt aufgebaut sein:

- Mandantennummer
- Personalnummer
- Versicherer
- Vertragsnummer
- Art
- Abgeschlossen am
- IBAN
- Bank (BIC)
- Kontonummer
- Zahlungsart
- Gültig ab
- Gültig bis
- Versorgungszusage vom
- Vertrag ruht
- Entgeltumwandlung
- Zusätzliche Vergütung AG
- Bezugsart
- Zahlungsweise
- Zahlung aussetzen

- Abwälzung Pauschalsteuer
- Verzicht Steuerfreiheit
- Pauschalierung nach altem Recht § 40b Abs. 1 und 2 EStG a.F.
- Arbeitgeber-Pflichtzuschuss
- Individueller Prozentsatz Arbeitgeber-Pflichtzuschuss
- Berechnungsmethode Arbeitgeber-Pflichtzuschuss
- BAV-Förderung n. § 100 EStG
- AG-finanzierter Anteil in 2016
- Monatliche Prüfung der Freibeträge
- Prio

Die Vorgabe zum Aufbau der CSV-Datei soll möglichst viele Sachverhalte abdecken. Es ist nicht erforderlich alle Spalten zu füllen, aber es müssen alle Spalten in der Datei vorhanden sein.

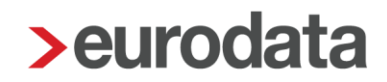

### **1.11 Erläuterung Hilfetexte**

Durch einen rechten Mausklick auf die entsprechende Feldbezeichnung können Sie sich den Hilfetext dieses Merkmal anzeigen lassen.

#### Beachte:

Diese Funktion steht Ihnen nur im Bearbeitungsmodus zur Verfügung.

| abweichende Vertragsnummer |  |  |
|----------------------------|--|--|
| 2 Hilfe                    |  |  |
| () Historie                |  |  |

#### Versicherer

Tragen Sie hier das Unternehmen ein, bei dem der Versicherungsvertrag abgeschlossen wurde.

#### Vertragsnummer

Tragen Sie hier die Vertragsnummer des Versicherungsvertrages ein.

#### Art

Tragen Sie hier den Durchführungsweg der betrieblichen Altersvorsorge ein.

#### Abgeschlossen am

Tragen Sie hier das Datum ein, an dem der Vertrag abgeschlossen wurde.

#### Sammelüberweisung

#### Standardvorbelegung > Nein

| Sammelüberweisung |   |   |
|-------------------|---|---|
| Nein              | 2 | • |
| Nein              |   |   |
| Ja                |   |   |

#### IBAN

Tragen Sie hier die IBAN ein, auf die der Versicherungsbeitrag überwiesen werden soll.

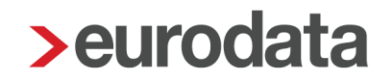

#### Bank (BIC)

Tragen Sie hier die BIC der Bank ein, auf die der Versicherungsbeitrag überwiesen werden soll.

#### Kontonummer

Tragen Sie hier ggfs. die Kontonummer ein, aus der die IBAN ermittelt werden kann.

#### Zahlungsart

Legen Sie hier die Zahlungsart fest, mit der der Versicherungsbeitrag überwiesen werden soll.

#### Standardvorbelegung > ohne Inhalt

| Zahlungsart*        |   |
|---------------------|---|
| [ohne Inhalt]       | - |
| [ohne Inhalt]       | * |
| Elektronisch        |   |
| Papier              |   |
| kein Zahlungsträger |   |
| EU-Standard         |   |

#### Gültig ab

Tragen Sie hier das Datum ein, ab wann der Vertrag bei der Entgeltabrechnung berücksichtigt werden soll.

#### Gültig bis

Tragen Sie hier das Datum ein, bis wann der Vertrag bei der Entgeltabrechnung berücksichtigt werden soll.

#### Versorgungszusage vom

Hier können Sie das Datum erfassen, an dem die Versorgungszusage durch den Arbeitgeber erteilt wurde.

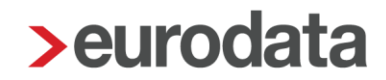

#### abweichende Vertragsnummer

Eine hier erfasste abweichende Vertragsnummer wird vorrangig vor der Vertragsnummer des Firmenvertrages behandelt und im Verwendungszweck bei Zahlungen ausgewiesen.

#### Beachte:

Dies ist nur bei einem Firmenvertrag sinnvoll.

#### Vertrag ruht

Tragen Sie hier ein, ob der Vertrag ruhen soll. Bei der Entgeltabrechnung wird der Vertag bei der Angabe *Ja* nicht mehr berücksichtigt.

#### Standardvorbelegung > *Nein*

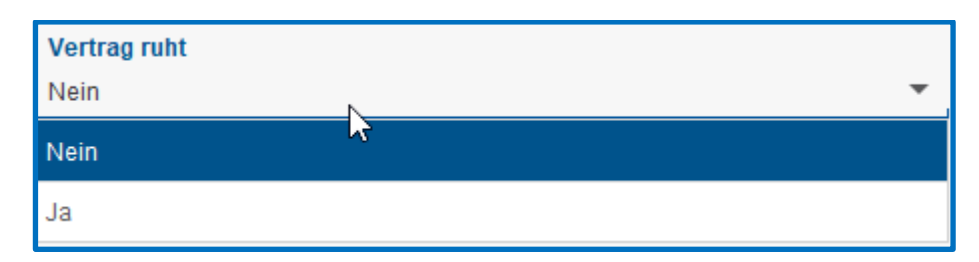

#### Entgeltumwandlung

Tragen Sie hier den Beitrag ein, den der Arbeitnehmer zu seiner Altersvorsorge umwandeln möchte.

#### Zusätzliche Vergütung AG

Tragen Sie hier den Beitrag ein, den der Arbeitgeber zur Altersvorsorge zusätzlich zahlen möchte.

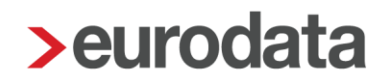

#### Bezugsart

Legen Sie hier fest, ob der Beitrag als laufender Bezug oder als Sonstiger Bezug abgerechnet werden soll.

### Standardvorbelegung > Laufender Bezug

| Bezugsart       |   |
|-----------------|---|
| Einmalbezug     | * |
| Laufender Bezug | ▶ |
| Einmalbezug     |   |

#### Zahlungsweise

Legen Sie hier die Termine fest, an denen die Beiträge bei der Abrechnung berücksichtigt werden sollen.

| Zahlungsweise be                                                   | arbeiten |           | ×            |
|--------------------------------------------------------------------|----------|-----------|--------------|
| <ul> <li>Keine</li> <li>Monatlich</li> <li>Terminierung</li> </ul> |          |           |              |
| Januar                                                             | Februar  | März      |              |
| April                                                              | Mai      | Juni      |              |
| Juli                                                               | August   | September |              |
| Oktober                                                            | November | Dezember  |              |
|                                                                    | ОК       | Abbrechen | Zurücksetzen |

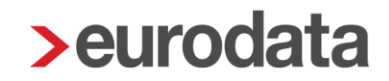

#### Zahlung aussetzen

Tragen Sie hier ein, ob die Zahlung für den Abrechnungsmonat ausgesetzt werden soll. Dies kann z.B. bei einer rückwirkenden Erfassung eines Vertrages, bei dem die Zahlung an die Versicherung erfolgt ist.

#### Standardvorbelegung > Nein

| Zahlung aussetzen |   |
|-------------------|---|
| Nein              | - |
| New               |   |
| Ja                |   |

#### Abwälzung der Pauschalsteuer

Legen Sie hier fest, ob die Pauschalsteuer auf den Arbeitnehmer abgewälzt werden soll.

#### Standardvorbelegung > Nein

| Abwälzung der Pauschalsteuer |   |
|------------------------------|---|
| Nein                         | • |
| Nein                         |   |
| Ja                           |   |

#### Verzicht auf Steuerfreiheit

Tragen Sie hier ein, ob der Arbeitnehmer auf eine Steuerbefreiung nach § 3 Nr. 63 verzichtet hat.

#### Standardvorbelegung > Nein

| Verzicht auf Steuerfreiheit |     |   |
|-----------------------------|-----|---|
| Nein                        | N   | • |
| Nein                        | -7, |   |
| Ja                          |     |   |

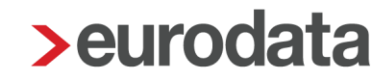

#### Pauschalierung nach altem Recht § 40b Abs. 1 und 2 EStG a.F.

Tragen Sie hier ein, ob bereits vor dem 01.01.2018 mindestens eine pauschalbesteuerte Arbeitgeberleistung zum Aufbau einer kapitalgedeckten Altersversorgung an eine Pensionskasse oder Direktversicherung rechtmäßig nach§ 40b Abss1 und 2 EStG a.F. pauschal besteuert wurde.

#### Standardvorbelegung > *Nein*

| Pauschalierung nach altem Recht § 40b Abs. 1 und 2 EStG a.F. |   |
|--------------------------------------------------------------|---|
| Nein                                                         | - |
| Nein                                                         |   |
| Ja                                                           |   |

#### Arbeitgeber-Pflichtzuschuss

Legen Sie hier fest, ob für diesen Vertrag ein AG-Zuschuss gezahlt werden soll.

| Arbeitgeber-Pflichtzuschuss |   |
|-----------------------------|---|
| Ohne                        | • |
| Ohne                        |   |
| Gesetzlich (15%)            |   |
| Individuell                 |   |

siehe hierzu 1.5

#### Individueller Prozentsatz Arbeitgeber-Pflichtzuschuss

Hier können Sie einen individuellen Prozentsatz festlegen, mit dem der AG-Zuschuss berechnet werden soll.

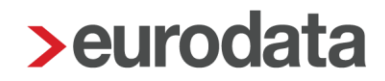

#### Berechnungsmethode Arbeitgeber-Pflichtzuschuss

Bei der Berechnungsmethode kann zwischen *Im Hundert, Auf Hundert* oder *Von Hundert* gewählt werden.

#### **Beispiel:**

Monatliche Entgeltumwandlung 100 € und 15% Arbeitgeberzuschuss

|             | Arbeitnehmer | Arbeitgeber | Gesamt |
|-------------|--------------|-------------|--------|
| Auf Hundert | 100€         | 15€         | 115€   |
| Im Hundert  | 86,96 €      | 13,04 €     | 100€   |
| Von Hundert | 85€          | 15€         | 100€   |

| Berechnungsmethode Arbeitgeber-Pflichtzuschuss |   |
|------------------------------------------------|---|
| Im Hundert                                     | • |
| Im Hundert                                     |   |
| Auf Hundert                                    |   |
| Von Hundert                                    |   |

#### BAV-Förderung n. § 100 EStG

Legen Sie hier fest, ob es sich um eine nach § 100 EStG förderfähige BAV handelt.

Standardvorbelegung > *Nein* 

| BAV-Fö | rderung n. § 100 EStG |   |
|--------|-----------------------|---|
| Nein   | $\searrow$            | • |
| Nein   |                       |   |
| Ja     |                       |   |

siehe hierzu 1.6

#### AG-finanzierter Anteil in 2016

Hier erfassen Sie den Beitrag der BAV, der bereits im Jahr 2016 für den Arbeitnehmer gezahlt wurde.

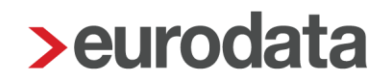

#### Monatliche Prüfung der Freibeträge

Hier wählen Sie aus, ob die stsv-rechtlichen Freibeträge monatlich oder jährlich geprüft werden sollen.

Bitte beachten Sie, dass bei einer monatlichen Prüfung eventuell Korrekturen anfallen können. Da es sich bei den Freibeträgen um Jahres-Freibeträge handelt, die auch bei einem unterjährigen Beschäftigungsverhältnis voll ausgeschöpft werden sollen.

Standardvorbelegung > Nein

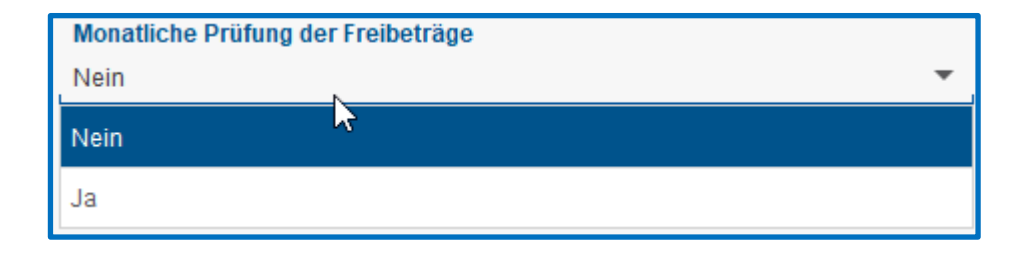

siehe hierzu 1.7

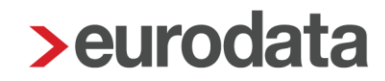

### **1.12 Wissenswertes**

#### 1.12.1 Pauschalierung – Berücksichtigung der SV-Freibeträge

Wird eine AG-finanzierte BAV pauschal besteuert, ist der Vertrag bis zur Pauschalierungsgrenze (1752€/2148€) sozialversicherungsfrei. Danach steht allerdings noch der volle SV-Freibetrag in Höhe von 4% der BBG zur Verfügung.

Wird eine AN-finanzierte BAV pauschal besteuert, gilt das Gleiche allerdings nur bei einer Entgeltumwandlung aus einem Einmalbezug.

#### 1.12.2 Steuerfreiheit nach § 100 EStG hat Vorrang vor § 3 Nr.63

Die Steuerfreiheit nach § 100 EStG (max. 480€ jährl.) hat Vorrang gegenüber der Steuerfreiheit nach § 3 Nr. 63 EStG und wird nicht auf den Steuerfreibetrag nach § 3 Nr. 63 angerechnet. Für einen über den Steuerfreibetrag nach § 100 EStG hinaus gezahlten Arbeitgeberbeitrag findet somit § 3 Nr. 63 Anwendung, soweit der Steuerfreibetrag noch nicht anderweitig ausgeschöpft ist.

#### Beachte:

Zur korrekten Berücksichtigung der Freibeträge ist ein nach § 100 EStG geförderter Vertrag mit Priorität 1 zu erfassen.

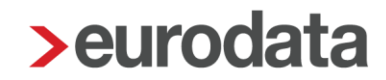

### **1.13 Altersversorgung / Zusatzversorgung Baugewerbe**

Die zusätzliche Altersversorgung im Bauhauptgewerbe ist im TZA Bau geregelt. Auch andere Gewerke (Bauhaupt- und Baunebengewerbe) sehen eine tarifvertragliche Altersversorgung vor.

Der Beitrag zur Zusatzversorgung (Bau) ist in der Regel eine Pensionskasse im Sinne des §3 Nr. 63 EStG. Die hierfür geleisteten Beiträge bleiben somit bis zur Höhe von **4** % der Beitragsbemessungsgrenze **beitragsfrei** und in Höhe von **8% steuerfrei**.

Werden für weitere (private) BAV-Verträge (z.B. im Rahmen der Zukunftssicherung) Beiträge geleistet, fließen diese gleichermaßen - wie die Zusatzversorgung, die z.B. an die SOKA Bau gezahlt wird - in diese Freibeträge.

Die tarifvertragliche Zusatzversorgung (Bau) hat **keinen** Vorrang gegenüber anderen Zukunftssicherungs-Beiträgen.

Zur Ausschöpfung der Freibeträge bestehen 2 Gestaltungsmöglichkeiten:

- die monatliche Überprüfung
- und die j\u00e4hrliche \u00fcberpr\u00fcfung der Freibetr\u00e4ge.

Diese werden im Nachgang unter Punkt 1.13.1 und 1.13.2 beschrieben. Beide Auswahlmöglichkeiten beziehen sich im Vordergrund auf Arbeitnehmer, die mit Zukunftssicherungsverträgen <u>zuzüglich</u> der Zusatzversorgung (Bau) die Steuer- und Sozialversicherungsfreigrenzen überschreiten oder voraussichtlich überschreiten werden.

Dabei ist die Nutzung der Vertragsverwaltung über rechte Maustaste > **Zukunftssicherung** empfehlenswert, da die Aufteilung der Lohnarten – soweit Steuer- und SV-Grenzen ausgeschöpft sind - systemseitig erfolgt.

Bei Angestellten mit monatlich gleich hohen Beträgen zur Zusatzversorgung (Bau) sowie zusätzliche Beiträgen zu BAV-Verträgen, die diese Grenzen **nicht** überschreiten, kann die Überwachung der Freigrenzen durch die jährliche Überprüfung erfolgen (siehe Punkt 1.13.2.).

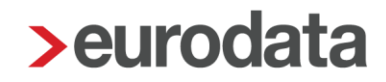

#### 1.13.1 Zusatzversorgung vorrangig steuer- und sozialversicherungsfrei

#### (monatliche Prüfung)

Da der Zusatzversorgungsbeitrag mit einem Prozentsatz aus dem ZVK-Brutto ermittelt wird, kann die monatliche Höhe bei gewerblichen Arbeitnehmer, die nach Stunden abgerechnet werden, schwanken. Soweit Sie die Zusatzversorgung (Bau) grundsätzlich steuer- und sozialversicherungsfrei abrechnen möchten, empfiehlt sich die *monatliche Prüfung* der Freibeträge (unter Zukunftssicherung > Zusätzliche Vertragsdaten)

| Monatliche Prüfung der Freibeträge |   |
|------------------------------------|---|
| Ja                                 | ~ |

Durch die monatliche Prüfung werden immer die Beiträge zur Zusatzversorgung (Bau) vorrangig steuer- und sozialversicherungsfrei abgerechnet. Die Beiträge zu den BAV-Verträgen werden dann (bei der Zukunftssicherung; Vertragsverwaltung) auf die verbleibenden Freibeträge aufgeteilt.

#### Beispiel:

Rechtskreis West

| BBG: 7.050,- € | 4% = 282,- € (mtl. Freibetrag Sozialversicherung) |
|----------------|---------------------------------------------------|
|                | 8% = 564,- € (mtl. Freibetrag Steuer)             |

Zusatzversorgung (Bau) 3,2%

| Zusatzversorgung beträgt (ZVK-Brutto = 7.050,- €) | = | 225,60€ |
|---------------------------------------------------|---|---------|
| zusätzlich existiert ein BAV-Vertrag über         |   | 400,00€ |

Durch die monatliche Prüfung bleibt die Zusatzversorgung (Bau) steuer- und sozialversicherungsfrei und die Aufteilung der restlichen Freibeträge erfolgt für den BAV-Vertrag **Zukunftssicherung**:

| Entgeltbestandteile                     | Std/Stk | EUR    | % St SV | Monat    |
|-----------------------------------------|---------|--------|---------|----------|
| Gehalt                                  |         |        | LL      | 7.050.00 |
| BAV-AG-finanziert mtl (Einzelvertrag)   |         |        |         | 400,00   |
| - davon stfrei svpfl                    |         | 282,00 | f I     |          |
| - davon stpfl svpfl                     |         | 61,60  | 1 1     |          |
| <ul> <li>davon stfrei svfrei</li> </ul> |         | 56,40  | f f     |          |
| Zusatzversorgung stsv-frei              |         |        | ff      | 225,60   |

Erläuterung:

| <b>4% SV-Freigrenze</b> (monatlich)                                                                                                    | 282,00 €                                     |
|----------------------------------------------------------------------------------------------------|----------------------------------------------|
| abzüglich durch Zusatzversorgung (Bau) aufgebraucht                                                                                                    | <u>- 225,60 €</u>                            |
| Restbetrag, der sozialversicherungsfrei ist                                                                                                    | 56,40 €                                      |
| <b>8% Steuer-Freigrenze</b> (monatlich)                                                                                                    | 564,00 €                                     |
| abzüglich Restfreibetrag zur 4%- (SV-Frei-) Grenze                                                                                                    | - 56,40 €                                    |
| abzüglich Freibetrag, der durch die Zusatzversorgung (Bau) ausgeschöpft wird                                                                                                    | - 225,60 €                                   |
| ergibt zusammen die 4% Freigrenze zur Sozialversicherung                                                                                                    | 282,00 €                                     |
| von dem gezahlten Beitrag in Höhe von<br>bleibt der Rest-Freibetrag von der SV-Grenze (steuer- <b>und</b> sv- <b>frei</b> )<br>sowie der Rest-Freibetrag von der Steuer-Grenze (steuerfrei <b>aber</b> sv-pflichtig)<br>(564,00 € abzgl. SV-Grenze von 4% = 282,00 €)<br>noch ein Restbetrag in Höhe von<br>der steuer- <b>und</b> sozialversicherungspflichtig ist | 400,00 €<br>- 56,40 €<br>282,00 €<br>61,60 € |

Erläuterung der Freigrenzen:

| BBG West | 7.050,-€ | х | 4% | = | 282,00€ | mtl. Freigrenze SV     |
|----------|----------|---|----|---|---------|------------------------|
|          | 7.050,-€ | х | 8% | = | 564,00€ | mtl. Freigrenze Steuer |

#### 1.13.2 Zusatzversorgung steuer- und sv-frei bis zur Ausschöpfung der

#### Freigrenzen zur BAV (jährliche Prüfung)

Soweit die Zusatzversorgung (Bau) – wie standardmäßig vorgegeben – steuer- und sozialversicherungsfrei abgerechnet wird und zusätzlich Beiträge zur **Zukunftssicherung** abgerechnet werden, laufen **alle Beträge** in die entsprechenden Freigrenzen.

Beispiel:

Rechtskreis West

BBG: 84.600,- € 4% = 3.384,- € (jährlicher Freibetrag Sozialversicherung) 8% = 6.768,- € (jährlicher Freibetrag Steuer)

Zusatzversorgung (Bau) 3,2%

| Zusatzversorgung beträgt (ZVK-Brutto = 7.050,- €) | = | 225,60 € |
|---------------------------------------------------|---|----------|
| zusätzlich existiert ein BAV-Vertrag über         |   | 500,00€  |

| Entgeltbestandteile                                                           | St SV             | Monat                        |
|-------------------------------------------------------------------------------|-------------------|------------------------------|
| Gehalt<br>BAV-AG-finanziert mtl (Einzelvertrag)<br>Zusatzversorgung stsv-frei | L L<br>f f<br>f f | 7.050,00<br>500,00<br>225,60 |
| Gesamtbrutto                                                                  |                   | 7.050,00                     |

Diese Beträge werden gleichbleibend für 5 Monate abgerechnet, so dass sich folgende Werte ergeben:

| Monat 1                               | Zukunftssicherung      | 500,00€         |                                   |
|---------------------------------------|------------------------|-----------------|-----------------------------------|
|                                       | Zusatzversorgung (Bau) | 225,60 €        |                                   |
| Monat 2                               | Zukunftssicherung      | 500,00€         |                                   |
|                                       | Zusatzversorgung (Bau) | 225,60 €        |                                   |
| Monat 3                               | Zukunftssicherung      | 500,00€         |                                   |
|                                       | Zusatzversorgung (Bau) | 225,60 €        |                                   |
| Monat 4                               | Zukunftssicherung      | 500,00€         |                                   |
|                                       | Zusatzversorgung (Bau) | 225,60 €        |                                   |
| Monat 5                               | Zukunftssicherung      | 500,00€         | (Aufteilung, siehe nächste Seite) |
|                                       | Zusatzversorgung (Bau) | <u>225,60 €</u> |                                   |
| aufgelaufenen Beiträge nach 5 Monaten |                        |                 | 3.628,00 €                        |

| Im 5. Monat ist die 4% SV-Freigrenze in Höhe von                               | 3.384,00€           |
|--------------------------------------------------------------------------------|---------------------|
| (aufgelaufene Beträge, siehe vorherige Seite)                                  | <u>- 3.628,00</u> € |
| mit einem Betrag in Höhe von (wobei die ZVK bereits als sv-frei enthalten ist) | <u>244,00 €</u>     |
| überschritten.                                                                 |                     |

Die Zusatzversorgung kann immer solange steuer- und sozialversicherungsfrei behandelt werden, solange der **komplette Betrag** die Steuer- und Sozialversicherungs-Freigrenze **nicht übersteigt**. Ab dem Zeitpunkt, in dem die jeweilige Freigrenze nicht mehr ausreicht, ist die Umstellung unter > *Baulohn > Allgemeines > Beitrag Zusatzversorgung / steuerliche Behandlung* vorzunehmen!

Für das Beispiel reicht der Sozialversicherungsfreibetrag noch komplett für die Zusatzversorgung (Bau) im 5. Monat aus:

| Entgeltbestandteile                                                                                                    | Std/Stk | EUR              | % St        | sv               | Monat                        |
|----------------------------------------------------------------------------------------------------|---------|------------------|-------------|------------------|------------------------------|
| Gehalt<br>BAV-AG-finanziert mtl (Einzelvertrag)<br>- davon stfrei svfrei<br>- davon stfrei svpfl<br>Zusatzversorgung stsv-frei |         | 256,00<br>244,00 | L<br>f<br>f | L<br>f<br>I<br>f | 8.000,00<br>500,00<br>225,60 |
| Gesamtbrutto                                                                                                    |         |                  |             |                  | 8.000,00                     |

Aber im 5. Monat

bleibt von dem (über Zukunftssicherung abgerechneten Beitrag) in Höhe von  $500,00 \in$ somit nur noch ein Betrag in Höhe von  $-256,00 \in$ sozialversicherungsfrei  $(5 \times 225,60 \in (ZVK) + 4 \times 500,00 \in + \text{Rest-FB} 256,00 \in = 3.384,00 \in)$ Der übersteigende Betrag in Höhe von  $244,00 \in$ ist dann noch steuerfrei **aber** sv-**pflichtig** 

#### Wichtig:

Ab dem Zeitpunkt, in dem die jeweilige Freigrenze nicht mehr ausreicht, ist die Umstellung unter > *Baulohn* > *Allgemeines* > *Beitrag Zusatzversorgung / steuerliche Behandlung* zu vorzunehmen!

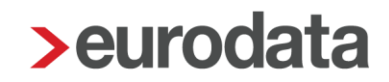

Sobald z.B. die Sozialversicherungsfreigrenze (4% der BBG = 3.384,- €; jährlich) erreicht ist, werden Sie durch eine Warnung darauf hingewiesen, dass die Zusatzversorgung umzustellen ist:

💔 Durch die Zusatzversorgung wird der SV-Freibetrag für die BAV überschritten. Bitte unter Baulohn > Allgemeines die steuerliche Behandlung anpassen.

Diese Einstellung nehmen Sie unter > Baulohn > Allgemeines > Beitrag Zusatzversorgung / steuerliche Behandlung vor:

| ▼ Baulohn 🏲                   | Zusatzversorgung Bau                                    |
|-------------------------------|---------------------------------------------------------|
| Allgemeines                   | Beitrag Zusatzversorgung / steuerliche Behandlung       |
| Elektronisches Meldeverfahren | steuerfrei V                                            |
| 🕨 Tarifliche Lohnarten 🗮      | Arbeitstage bei Ein-/Austritt oder Elternzeit - manuell |
| Ausbildung                    |                                                         |

Bis zur Ausschöpfung der Steuerfreigrenze (8% der BBG = 6768,- €; jährlich) kann die Zusatzversorgung dann weiterhin steuerfrei **aber sozialversicherungspflichtig** abgerechnet werden. Bitte beachten Sie unseren Hilfetext zu diesem Merkmal!

| Zusatzversorgung Bau                              |        |
|---------------------------------------------------|--------|
| Beitrag Zusatzversorgung / steuerliche Behandlung |        |
| steuerfrei/svpflichtig                            | $\sim$ |
|                                                   |        |

Ab diesem Zeitpunkt erfolgt die Aufteilung der restlichen Freibeträge (Sozialversicherung) für den Zukunftssicherungsvertrag.

Sollte im Laufe des Jahres auch die steuerliche Freigrenze ausgeschöpft werden, erhalten Sie eine Warnung, dass die steuerliche Behandlung der Zusatzversorgung (Bau) erneut umzustellen ist:

💔 Durch die Zusatzversorgung wird der Steuer-Freibetrag für die BAV überschritten. Bitte unter Baulohn > Allgemeines die steuerliche Behandlung anpassen.

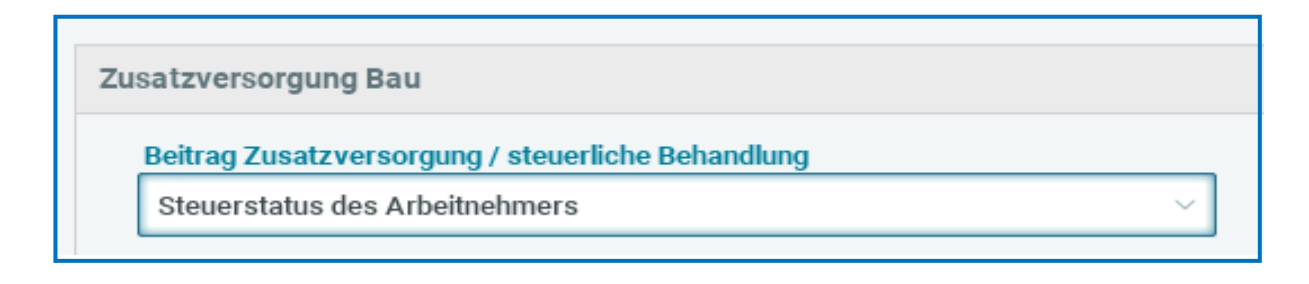

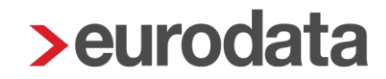

Bei Überschreitung der jährlichen Freigrenzen erhalten Sie folgende Warnungen:

Der steuerliche Jahres-Freibetrag für Beiträge zur betrieblichen Altersvorsorge wird überschritten.

Der sv-rechtliche Jahres-Freibetrag für Beiträge zur betrieblichen Altersvorsorge wird überschritten.

Soweit die ZVK-steuerliche Behandlung korrekt eingestellt ist, erfolgt die Aufteilung etwaiger weiterer Zukunftssicherungsverträge systemseitig. Es besteht dann kein weiterer Handlungsbedarf, die Warnungen verstehen sich dann lediglich als Hinweis.